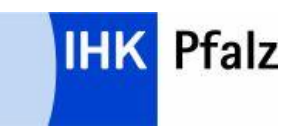

## **#BBO BerufsbildungOnline**

Anleitung zur Registrierung im Bildungsportal

Sie erhalten Ihre Zugangsdaten für das Bildungsportal schriftlich per Post. Der Server des IHK Bildungsportals ist im Internet unter <u>https://bildung.unikam.de</u> oder über die Homepage der IHK Pfalz unter <u>www.ihk.de/pfalz/</u> Nr. 5085774 zu erreichen.

Mit diesen Zugangsdaten führen Sie Ihre Registrierung unter dem o. g. Link durch. Daraufhin werden Ihre Daten vorläufig gespeichert und Sie erhalten eine INFO, dass Ihre Registrierung unter einer bestimmten ID-Nr. gespeichert wurde.

Anschließend wird eine weitere Mail, wiederrum mit einem LINK verschickt, den Sie innerhalb einer bestimmten Frist bestätigen müssen, worauf die Registrierung im Bildungsportal endgültig abgeschlossen wird. Bei Überschreitung der Frist oder wenn der LINK nicht korrekt ist, erhalten Sie eine Fehlermeldung.

| Login                                                    |
|----------------------------------------------------------|
| Sie haben bereits einen Zugang? Melden Sie sich hier an. |
| Benutzername/Zugangsnummer                               |
| Passwort/PIN                                             |
| Zugangsdaten vergessen? Anmelden                         |

In der Bildschirmmaske müssen folgende Daten eingegeben werden:

- Benutzername/Zugangsnummer (149-Id-Nr.)
- Passwort/PIN

Wurden Passwort/PIN vergessen, kann über den LINK **Zugangsdaten vergessen** ein neues Passwort/PIN angefordert werden.